Operating instructions for the system user

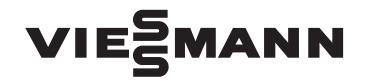

Remote control for one or up to three heating circuits

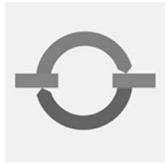

# **VITOTROL 300A**

| م من المعالم من المعالم من مع من مع م<br>نام مع من مع من مع من مع من مع من مع من مع من مع من مع من مع من مع من مع من مع من مع من مع من مع من مع من مع مم من مع من مع من مع من مع من مع من مع من مع من مع من مع من مع من مع من مع من مع من<br>ن مع من مع من مع من مع من مع من مع من مع من مع من مع من مع من مع من مع من مع من مع من مع من مع من مع من مع من مع من مع من مع من مع من مع من مع من مع من مع من مع من مع من مع من مع من مع من مع من مع من مع من مع من مع من مع من مع من مع من مع من مع من مع من مع من مع من مع من مع من مع من مع من مع من مع<br>ن مع من مع من مع من مع من مع من مع من مع من مع من مع من مع من مع من مع من مع من مع من مع من مع من مع من مع من مع من مع من مع من مع من مع من مع من مع من مع من مع من مع من مع من مع من مع من مع من مع من مع من مع من معمم من من معمم من من | 20,5°C |     |  |
|----------------------------------------------------------------------------------------------------|--------|-----|--|
|                                                                                                    | VIEŚM  | ann |  |

Please keep safe.

# Safety instructions

# For your safety

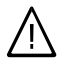

Please follow these safety instructions closely to prevent accidents and material losses.

#### Safety instructions explained

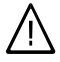

#### Danger

This symbol warns against the risk of injury.

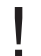

#### Please note

This symbol warns against the risk of material losses and environmental pollution.

#### Note

Details identified by the word "Note" contain additional information.

#### Target group

These operating instructions are for the heating system user.

This unit is **not** designed to be used by persons (including children) with limited bodily, sensory or mental capacities, or lacking experience and/or lacking knowledge, unless they are supervised by a person responsible for their safety, or have received instructions from such a person as to how to use the unit.

#### Please note

Children should be supervised. Ensure that children do not play with the unit.

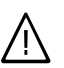

#### Danger

Incorrectly executed work on the heating system can lead to life-threatening accidents.

- Work on gas appliances must only be carried out by a registered gas fitter.
- Work on electrical equipment must only be carried out by a qualified electrician.

#### If you smell gas

# Danger

Escaping gas can lead to explosions which may result in serious injury.

- Do not smoke. Prevent naked flames and sparks. Never switch lights or electrical appliances ON or OFF.
- Close the gas shut-off valve.
- Open windows and doors.
- Remove all people from the danger zone.
- Notify your gas or electricity supplier and your heating contractor from outside the building.
- Shut off the electricity supply to the building from a safe place (outside the building).

# For your safety (cont.)

#### If you smell flue gas

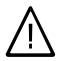

#### Danger

Flue gas can lead to life-threatening poisoning.

- Shut down the heating system.
- Ventilate the boiler room.
- Close all doors in the living space.

#### In case of fire

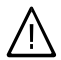

#### Danger

Fire creates the risk of burning and explosions.

- Shut down the heating system.
- Close the shut-off valves of the fuel lines.
- Use a tested fire extinguisher, class ABC.

#### **Boiler room requirements**

#### Please note

- Incorrect ambient conditions can lead to damage to the heating system and put the safe operation at risk.
  - Ensure ambient temperatures above 0 °C and below 35 °C.
  - Prevent air contamination by halogenated hydrocarbons (e.g. as contained in paints, solvents or cleaning fluids) and excessive dust (e.g. through grinding/polishing work).
  - Avoid continuously high humidity levels (e.g. through frequent drying of washing).
  - Never close existing ventilation apertures.

# Ancillary components, spare and wearing parts

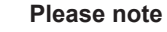

Components that are not tested with the heating system may lead to damage to the heating system, or may affect their various functions.

Installation or replacement work must only be carried out by qualified personnel.

# Index

# Index

# Introductory information

| Commissioning         | 6 |
|-----------------------|---|
| Terminology           | 6 |
| Tips on saving energy | 7 |

#### Operation

| Operating information   | 8  |
|-------------------------|----|
| Controls                | 8  |
| Menu                    | 9  |
| How to use the controls | 11 |

# **Central heating**

| Required settings (central heating)             | 13 |
|-------------------------------------------------|----|
| Selecting a heating circuit                     | 13 |
| Setting the room temperature                    | 14 |
| Setting the heating program for central heating | 14 |
| Setting the time program for central heating    | 15 |
| Disabling central heating                       | 16 |
|                                                 |    |

# 

# DHW heating

| Required settings (DHW heating)             | 20 |
|---------------------------------------------|----|
| Setting the DHW temperature                 | 20 |
| Setting the heating program for DHW heating | 20 |
| Setting the time program for DHW heating    | 21 |
| Heating system with DHW circulation pump    | 22 |
| Stopping DHW heating                        | 23 |

#### Further adjustments

| Setting the time and date      | 24 |
|--------------------------------|----|
| Language selection             | 24 |
| Setting the display contrast   | 24 |
| Setting the display brightness | 24 |
| Changing the standard display  | 25 |
| Restoring factory settings     | 25 |

# Scanning

| Scanning information                                           | 26 |       |
|----------------------------------------------------------------|----|-------|
| Adopting information into the standard menu (standard display) | 26 |       |
| Scanning in conjunction with solar thermal systems             | 26 | œ     |
| Resetting data                                                 | 27 | 5 07  |
| Scanning the service messages                                  | 27 | 592 6 |
|                                                                |    | - 10  |

# Index

# Index (cont.)

| Scanning fault messages                         | 28 |
|-------------------------------------------------|----|
| What to do if                                   |    |
| Rooms are too cold                              | 30 |
| Rooms are too hot                               | 30 |
| There is no hot water                           | 31 |
| The DHW is too hot                              | 31 |
| "≜" flashes and "Fault" is displayed            | 31 |
| " <i>F</i> " flashes and "Service" is displayed | 31 |
| "Screed drying" is displayed                    | 32 |
| "External hook-up" is displayed                 | 32 |
| "External program" is displayed                 | 32 |
| "Ext. set room temp" is displayed               | 32 |
| "Restock" is shown on the display               | 32 |
| "Close ash door" is shown on the display        | 33 |
| "Close charge door" is shown on the display     | 33 |
| "Recharge" is shown on the display              | 33 |
| "Do not recharge" is shown on the display       | 33 |
| Maintenance                                     |    |
| Servicing                                       | 34 |
| Cleaning                                        | 34 |
| Appendix                                        |    |
| Menu overview                                   | 35 |
| Extended menu                                   | 35 |
| Scanning options in the extended menu           | 37 |
| Terminology                                     | 38 |
| Keyword index                                   | 41 |

### Introductory information

### Commissioning

Your remote control is connected to the Vitotronic boiler control unit. The commissioning and adjusting of the Vitotronic control unit to local conditions and to the physical characteristics of the building, plus the instruction in the system operation must be carried out by your heating contractor.

The settings made at the Vitotronic control unit are transferred to the remote control during commissioning.

The Vitotronic control unit is factory-set to **"Heating and DHW"**.

#### **Central heating**

- Between 6:00 and 22:00 h, the rooms are heated to 20 °C "Set room temperature" (standard heating mode).
- Between 22:00 and 6:00 h, the rooms are heated with the "Set red. room temp" reduced by 3 °C (reduced heating mode, frost protection).
- Your heating contractor can make further settings for you during commissioning.

You can change any settings individually at any time to suit your requirements (see chapter "Central heating").

#### Terminology

The appendix contains chapter "Terminology" to provide you with a better understanding of the functions of your remote control.

#### DHW heating

- Between 5:30 and 22:00 h, DHW is heated to 50 °C "Set DHW temperature". Any installed DHW circulation pump is ON.
- Between 22:00 and 05:30 h, the DHW cylinder temperature will not be boosted. Any installed DHW circulation pump is OFF.
- Your heating contractor can make further settings for you during commissioning.

You can change any settings individually at any time to suit your requirements (see chapter "DHW heating").

#### Winter/summertime changeover

This changeover is automatic.

#### **Power failure**

 All data is saved if there is a power failure.

# Tips on saving energy

Use the setting options of the remote control:

Never overheat vour rooms. Every degree by which the room temperature is reduced saves up to 6% on heating costs.

Set your room temperature no higher than 20 °C (see page 14).

- Never set the DHW temperature too high (see page 20).
- Only activate the DHW circulation pump if DHW is drawn off. Set the time program for this (see page 22).
- Select the heating program that meets your current requirements:
  - For short absences (e.g. shopping trips), select "Economy mode" (see page 17). As long as economy mode is activated, the room temperature is reduced.
  - If you are going away, set the "Holiday program" (see page 18). As long as the holiday program is activated, the room temperature is reduced and DHW heating is OFF.
  - In summer, when you don't want to heat any rooms but do need DHW, select the heating program "Only DHW" (see page 20).
  - If, for an extended period, you do not want to heat the rooms and you do not require DHW, select heating program "Standby mode".

Further recommendations:

- Correct ventilation/airing. Briefly open windows fully and at the same time close the thermostatic valves.
- Close roller shutters (if installed) at dusk.
- Set thermostatic valves correctly.

- Never cover radiators or thermostatic valves.
- Controlled DHW consumption: A shower generally uses less energy than a full bath.

# **Operating information**

The Vitotrol 300A remote control enables the following adjustments to be made from the living space:

- Standard room temperature
- Reduced room temperature
- DHW temperature
- Operating and holiday program
- Time phases for central heating
- Time phases for DHW heating
- Controls

- Time phases for the DHW circulation pump (if installed)
- Date and time

All other settings are transmitted from the Vitotrol 300A to the Vitotronic control unit and vice-versa. Always the **latest** adjustments apply to the respective heating circuit.

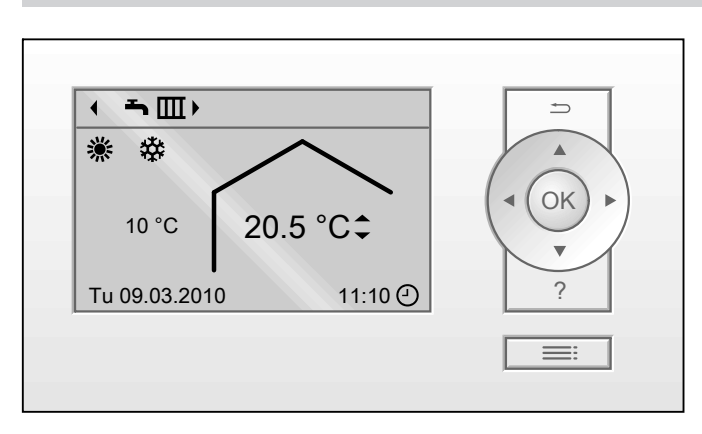

- This returns you to the previous step in the menu or cancels a setting that has been started
- Cursor keys
   To scroll in the menu or set values

#### Menu "Help"

This displays a short guide giving an explanation of the controls and information about heating circuit selection (see page 13).

- OK Confirms your selection or saves the setting
- **?** Calls up help texts for the selected menu option
- **E** Calls up the menu

Call up the short guide as follows:

- The standard display then appears (see following chapter): Press ?.
- You will be somewhere in the menu: Press <sup>→</sup> until the standard display is shown (see the following chapter).

# Controls (cont.)

Press ?.

# Menu

Two control levels are available, the "Standard menu" (standard display) and the "Extended menu".

#### Standard menu (standard display)

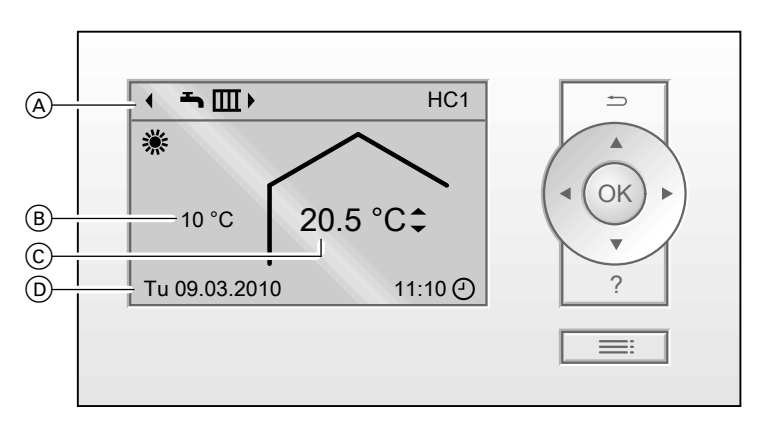

 A Header (displays the heating program and the heating circuit)

B Current outside temperature

#### Note

You can change the following:

- The header display, see page 25.
- The information line display, see page 26.
- (C) Current room temperature (actual room temperature)
- D Information line

In the standard menu, you can adjust and scan the settings **used most frequently**:

 Set room temperature for the heating circuit shown in the header

#### Press the following keys:

- ▶/◄ for the required value.OK to confirm.
- Heating program for the heating circuit shown in the header

5592 649 GB

 $\triangleright$ 

# Menu (cont.)

Heating programs:

- Standby mode with frost protection
- Only DHW
- ➡Ⅲ Heating and DHW

#### Press the following keys:

▲/▼ for the required heating program.OK to confirm.

#### Symbols on the display

These symbols are not permanently displayed, but appear subject to the system version and the operating state.

#### Heating program

- Standby mode with frost protection
- Only DHW

→ Heating and DHW

#### Displays

- Frost protection monitoring
- Central heating with standard temperature

#### Note

Proceed as described on page 14 for any other heating circuits that may be connected.

- Central heating with reduced temperature
- ✓ Party mode enabled
- Economy mode enabled
- In conjunction with a solar thermal system:

Solar circuit pump running

Current time

#### Messages

- Service message
- ▲ Fault message

#### Menu (cont.)

#### Extended menu

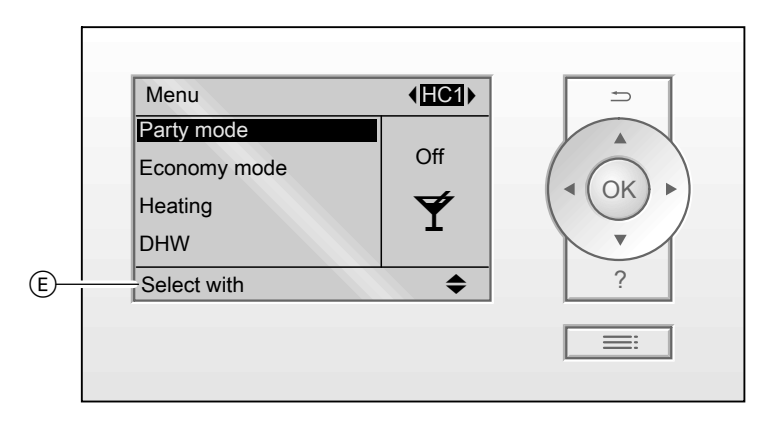

E Dialogue line

In the "Extended menu", you can adjust and scan the settings from the control unit's range of functions **used less frequently**, e.g. holiday program and time programs. The menu overview can be found on page 35.

Call up the extended menu with **E**, irrespective of where in the menu you are.

# How to use the controls

The display backlighting will be active if you have not adjusted any settings at the remote control for a few minutes, subject to having been switched on in the first place (see page 24).

- Press any key. This take you to the standard menu (standard display) (see page 9).

The following example demonstrates the method for adjusting the set room temperature for heating circuits 1 and 2.

# How to use the controls (cont.)

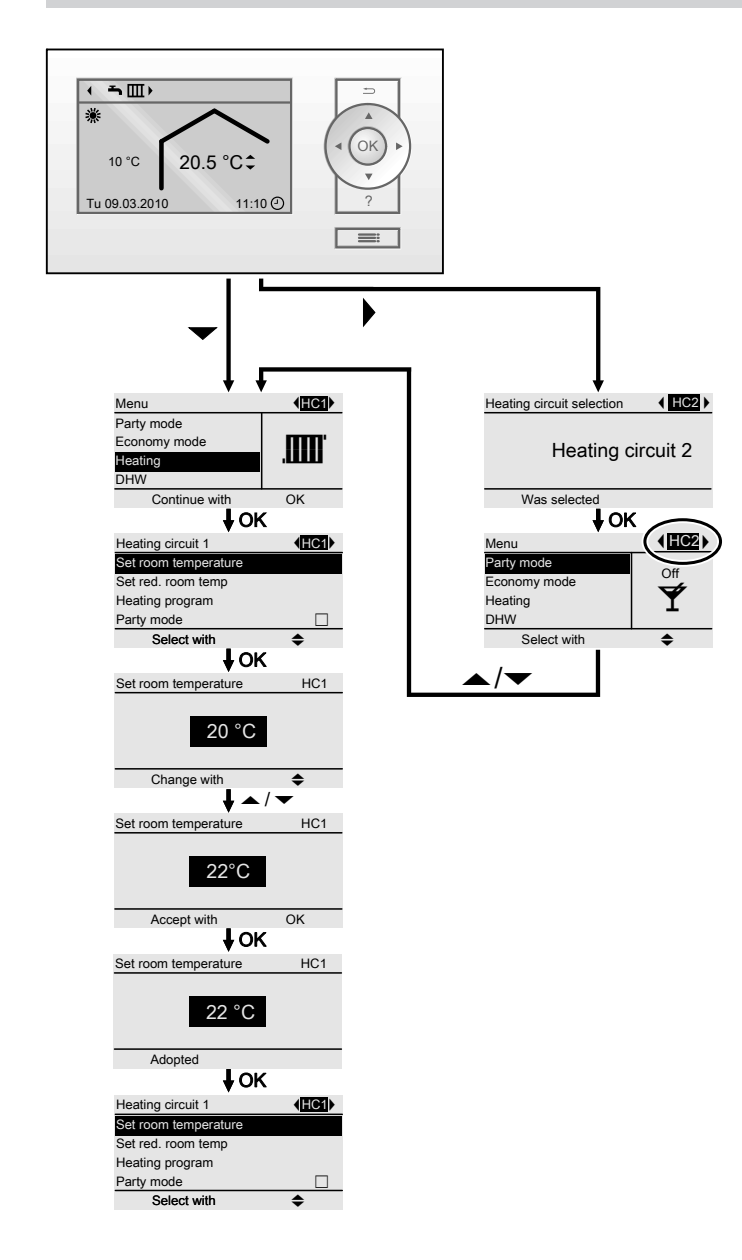

# Required settings (central heating)

If you want central heating, check the following points:

- Have you selected the heating circuit? For settings, see the next chapter.
- Have you set the required room temperature?

For settings, see page 9 or 14.

Have you set the correct heating program?

For settings, see page 9 or 14.

Have you set the required time program?

For settings, see page 15.

# Selecting a heating circuit

The heating of all rooms can, if necessary, be split over several heating circuits.

- In the case you are controlling several heating circuits with your remote control, for all central heating settings, first select the heating circuit for which you want to make a change.
- This selection is not available if you are controlling only one heating circuit.

#### Example:

- "Heating circuit 1" is the heating circuit for the rooms occupied by you.
- "Heating circuit 2" is the heating circuit for the rooms of a separate apartment.

The heating circuits are marked at the factory as **"Heating circuit 1" (HC1)**, **"Heating circuit 2" (HC2)** and **"Heating circuit 3" (HC3)**.

If your heating contractor have renamed the heating circuits at the Vitotronic control unit (e.g. as "Apartment" etc.), that designation is then displayed instead of "Heating circuit ...".

Extended menu

- 1. for settings.
- 2.  $\blacktriangleright/\blacktriangleleft$  for the required heating circuit.

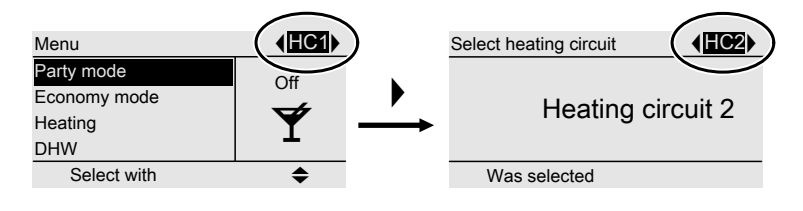

#### Note

If your return to the standard menu with , the header will again display "HC1". For changes to the heating circuit display in the header, see page 25.

# Central heating

#### Setting the room temperature

# Setting the room temperature for standard heating mode

Factory setting: 20 °C

# For the heating circuit displayed in the header

Standard menu

- 1. ▲/▼ for the required value.
- OK as confirmation. The standard menu (standard display) is shown after a short time.

#### For the other heating circuits

Extended menu

- 1. 🚍
- 2. Select the heating circuit (see page 13).
- 3. "Heating"
- 4. "Set room temperature"
- 5. Set the required value.

# Setting the room temperature for reduced heating mode (night setback)

Factory setting: 3 °C

#### Extended menu

- 1. 🚍
- Select the heating circuit (see page 13).
- 3. "Heating"
- 4. "Set red. room temp"
- 5. Set the required value.

The rooms are heated to this temperature:

- Between the time phases for standard heating mode (see page 15).
- In the holiday program (see page 18).

# Setting the heating program for central heating

Factory setting: "Heating and DHW"

# For the heating circuit displayed in the header

Standard menu

1. ►/◄ for the required heating program.

# 2. OK as confirmation.

The standard menu (standard display) is shown after a short time.

#### For the other heating circuits

Extended menu

- 1. 🚍
- Select the heating circuit (see page 13).
- 3. "Heating"
- 4. "Heating program"
- 5. "Heating and DHW"

# Setting the heating program for central heating (cont.)

- The rooms of the selected heating circuit are heated in accordance with the room temperature and time program specifications.
- DHW is boosted in accordance with the set DHW temperature and time program defaults.

# Setting the time program for central heating

- The time program for central heating is made up of 4 time phases.
   In the extended menu, you can scan the current time program under "Information" (page 26).
- You can set the time program individually.

You can select up to 4 time phases per day for standard heating mode. Set the start and end points for each time phase. Between these time phases, the rooms are heated to the reduced room temperature (see page 14).

When setting, bear in mind that your heating system requires some time to heat the rooms to the required temperature.

Extended menu:

- 1. 🚍
- 2. "Heating"
- Select the heating circuit, if necessary (see page 13).
- 4. "Heating time program"
- 5. Select the part of the week or the individual day.
- 6. Select the time phase 1, 2, 3 or
   4.
- 7. Set the start and end points for the relevant time phase.

Example shown:

- Time program for Monday to Friday ("Mo-Fr")
- Time phase 1: From 5.00 to 8.30 h
- Time phase 2: From 16.30 to 23.00 h

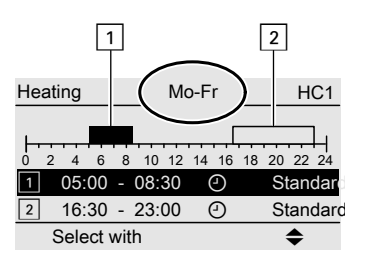

#### Example:

You want to set the same time program for every day except Monday:

Select the period **"Monday–Sunday"** and set the time program.

Then select **"Monday"** and set the time program for this.

#### Note

If you want to terminate the setting process prematurely, keep pressing 🕁 until the required display appears.

# Central heating

# Setting the time program for central heating (cont.)

#### Deleting a time phase

Set the time for the end point to the same time that was set for the start point. The display shows the selected time phase "--:-".

| Heating Mo-Fr         | HC1         |
|-----------------------|-------------|
|                       |             |
| 0 2 4 6 8 10 12 14 16 | 18 20 22 24 |
| 2:                    |             |
| 3: 0                  |             |
| Accept with           | OK          |

# **Disabling central heating**

For the heating circuit displayed in the header

Standard menu

Implicit A program "Only DHW" (summer mode, no central heating)

or

"Standby mode" (frost protection monitoring).

 OK as confirmation. The standard menu (standard display) is shown after a short time.

#### For the other heating circuits

Extended menu

- 1. 🚍
- 2. Select the heating circuit (see page 13).
- 3. "Heating"

#### 4. "Heating program"

 "Only DHW" (summer mode, no central heating)

or

"Standby mode" (frost protection monitoring)

# Comfort and energy saving functions

# Selecting the comfort function

With this function, you can change the room temperature for several hours, e.g. if guests unexpectedly stay longer in the evening.

#### Extended menu

- 1. 🔳
- 2. Select the heating circuit, if necessary (see page 13).
- 3. "Party mode"

| Party mode  | HC1 |
|-------------|-----|
| 20 °C       |     |
| Change with | \$  |

4. Set the required room temperature during party mode.

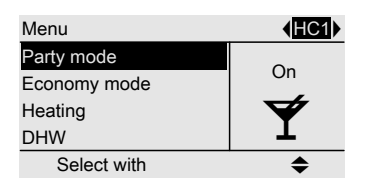

- The rooms are heated to the required temperature.
- DHW is boosted to the specified set temperature.

#### Ending the comfort function

- Automatically after 8 hours or
- Automatically when the system switches to standard heating mode in accordance with the time program or
- In the extended menu, set "Party mode" to "OFF".

# Select economy function "Economy mode"

To save energy, you can reduce the room temperature during standard heating mode, for example, if you leave the house for a few hours. Extended menu

- 1. 🎫
- 2. Select the heating circuit, if necessary (see page 13).
- 3. "Economy mode"

# Comfort and energy saving functions

# Comfort and energy saving functions (cont.)

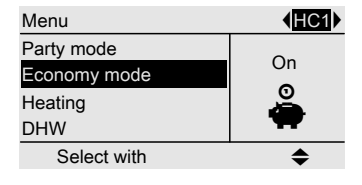

#### End economy mode

- Automatically when the system switches to reduced heating mode in accordance with the time program.
- In the extended menu, set "Economy mode" to "OFF".

# Select economy function "Holiday program"

To save energy, for example over long holidays, you can activate the **"Holiday program"**.

The holiday program affects **all** heating circuits. If you want to make changes, contact your local heating contractor.

Depending on the heating program selected (see page 14), the holiday program may have various effects:

- Heating program "Heating and DHW" is set: The rooms are heated to the specified reduced room temperature (see page 14). DHW heating is switched
- OFF.
  Heating program "Only DHW" is set: Frost protection for the boiler and the DHW cylinder is enabled.

#### Extended menu:

- 1. 🚍
- 2. "Heating"

#### 3. "Holiday program"

| HC1        |
|------------|
|            |
| 04.03.2010 |
|            |
| 05.03.2010 |
| \$         |
|            |

| Holiday program | HC1           |
|-----------------|---------------|
| Departure date  |               |
| Date            | Th 04.03.2010 |
| Return date:    |               |
| Date            | Fr 05.03.2010 |
| Change with     | \$            |
|                 |               |

4. Set the required departure and return dates.

#### Note

The holiday program will only be enabled when the departure and arrival dates have been confirmed with **OK**.

| Heating circuit 1    | (HC1) |
|----------------------|-------|
| Party mode           |       |
| Economy mode         |       |
| Heating time program |       |
| Holiday program      |       |
| Select with          | \$    |
|                      |       |

# Comfort and energy saving functions

# Comfort and energy saving functions (cont.)

Terminating or deleting a holiday program

Extended menu

- 1. 🎫
- 2. "Heating"
- 3. "Holiday program"
- 4. "Delete program"

# DHW heating

# **Required settings (DHW heating)**

If you want DHW heating, check the following points:

- Have you selected the required set DHW temperature?
   For settings, see the next chapter.
- Have you set the correct heating program?
   For settings, see page 20 or 9.
- Have you set the required time program?
   For settings, see page 21.

# Setting the DHW temperature

Extended menu

- 1. 🚍
- 2. "DHW"

| Menu          |       |
|---------------|-------|
| Economy mode  | 50 °C |
| Heating       |       |
| DHW           |       |
| Solar energy  |       |
| Continue with | OK    |

| 3. | "Set | DHW | temperature" |  |
|----|------|-----|--------------|--|
|    |      |     |              |  |

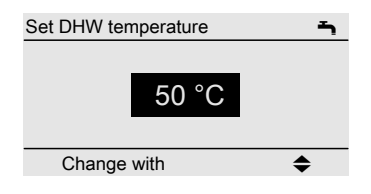

4. Set the required value.

# Setting the heating program for DHW heating

#### Note

The DHW heating affects **all** heating circuits. If you want to make changes, contact your local heating contractor.

# For the heating circuit displayed in the header

Standard menu

- 1. Summer mode ►/◄ for the heating program "Only DHW"
- OK as confirmation. The standard menu (standard display) is shown after a short time.

# Setting the heating program for DHW heating (cont.)

#### For the other heating circuits

Extended menu

- 1. 🚍
- 2. Select the heating circuit (see page 13).
- 3. "Heating"

- 4. "Heating program"
- "Heating and DHW" (with central heating) or
   "Only DHW" (summer mode, no central heating)

# Setting the time program for DHW heating

- The time program for DHW heating is made up of 4 time phases.
   In the extended menu, you can scan the current time program under "Information" (see page 26).
- You can select Automatic mode for DHW heating. This means that, in standard heating mode (see page 15), the DHW is boosted to the set temperature. To ensure that hot water is available at the start of standard heating mode, the time phase for DHW heating begins automatically half an hour earlier than the time phase for standard heating mode.
- If you don't want the automatic mode, you can select up to four individual time phases per day for DHW heating. Set the start and end points for each time phase.
- When setting, bear in mind that your heating system requires some time to heat the DHW to the required temperature.

Extended menu:

- 1. 🚍
- 2. "DHW"
- 3. "DHW time program"
- 4. "Individual"

5592 649 GE

- 5. Select the part of the week or the individual day.
- Select the time phase 1, 2, 3 or
   4.
- 7. Set the start and end points for the relevant time phase

Example shown:

- Time program for Monday to Friday ("Mo-Fr")
- Time phase 1: From 4.30 to 6.30 h
- Time phase 2: From 15:30 to 20:30 h

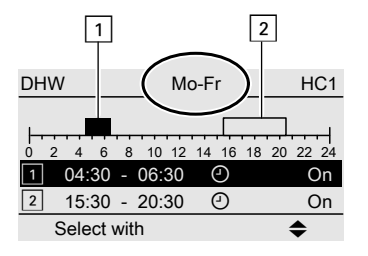

#### Example:

You want to set the same time program for every day except Monday: Select the period **"Monday–Sunday"** and set the time program.

# DHW heating

# Setting the time program for DHW heating (cont.)

Then select **"Monday"** and set the time program for this.

#### Note

If you want to terminate the setting process prematurely, keep pressing to until the required display appears.

#### Deleting a time phase

Set the time for the end point to the same time that was set for the start point. The display shows the selected time phase "--:-".

| DHW       | Mo-Fr       | HC1         |
|-----------|-------------|-------------|
| 0 2 4 6 8 | 10 12 14 16 | 18 20 22 24 |
| 2:        | ····· ④     |             |
| 3:        | : U         |             |
| Accept wi | th          | OK          |

# DHW heating once, no longer in the time program

#### Note

At least one heating circuit of your system must not be in **"Standby mode"**.

Extended menu

- 1. 🎫
- 2. "Heating"
- Select the heating circuit, if necessary (see page 13).
- 4. "Party mode"
- 5. Disable **"Party mode"** again with **"OFF"**, to prevent unintentional central heating with standard room temperature.

# Heating system with DHW circulation pump

For further information about the DHW circulation pump, see chapter "Terminology".

- Automatic mode is set for the DHW circulation pump time program. In other words, the cylinder DHW circulation operates parallel to the DHW heating time program (see page 21).
- You can scan the current time program in the extended menu "Information" (see page 26).
- If you don't want the automatic mode, you can select up to four individual time phases per day for the DHW circulation pump. Set the start and end points for each time phase.

#### Note

Also, enabling the DHW circulation pump is only advisable for those times when DHW is actually drawn.

Extended menu:

- 1. 🚍
- 2. "DHW"
- 3. "DHW circ time prog"
- 4. "Individual"
- 5. Select the part of the week or the individual day.
- Select the time phase 1, 2, 3 or
   4.
- 7. Set the start and end points for the relevant time phase.

# Setting the time program for DHW heating (cont.)

#### Note

If you want to terminate the setting process prematurely, keep pressing 🕁 until the required display appears.

#### Deleting DHW circulation pump time phase

Set the time for the end point to the same time that was set for the start point. The display shows the selected time phase "--:-".

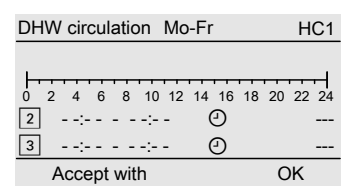

# **Stopping DHW heating**

You do not want to have DHW or heat your rooms.

For the heating circuit displayed in the header

Standard menu

- 1. ►/◄ for the heating program **"Standby** mode" (frost protection monitoring).
- 2. OK as confirmation. The standard menu (standard display) is shown after a short time.

#### For the other heating circuits

Extended menu

- 1. 🗮
- 2. Select the heating circuit (see page 13).
- 3. "Heating"
- 4. "Heating program"
- 5. "Standby mode" (frost protection monitoring).

649 GB

5592

#### You do not want DHW, but do want to heat the rooms.

Extended menu

- 1. 🚍
- 2. Select the heating circuit (see page 13).
- 3. "Heating"
- 4. "Heating program"
- 5. "Heating and DHW"
- Suntil the menu is displayed.
- 7. "DHW"
- 8. "Set DHW temperature"
- 9. Set 10 °C.

# Further adjustments

# Setting the time and date

The time and date are factory-set. If your remote control has been shut down for a long time, it may be necessary to set the time and date again.

- 3. "Time/Date"
- 4. Set the time and date.

Extended menu

1. 🔳

2. "Settings"

# Language selection

Extended menu

1. 🚍

2. "Settings"

- 3. "Language"
- 4. Select the required language.

# Setting the display contrast

Extended menu

- 3. "Contrast"
- 4. Set the required contrast.

2. "Settings"

1. 🚍

Setting the display brightness

If you would like the texts in the menu to be more clearly legible, change the brightness level.

- Extended menu
- 1. 🚍
- 2. "Settings"
- 3. "Brightness"
- 4. "Standby"

Extended menu

- 1. 🔳
- 2. "Settings"
- 3. "Brightness"
- 4. "Control"
- 5. Set the required brightness.

In addition you can choose, whether the display backlighting should be switched off or on in standby mode.

Brightness Control □ Standby ✓ Select with ◆

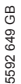

# Further adjustments

# Changing the standard display

You want to have details about heating circuit 2 (HC2) or heating circuit 3 (HC3) displayed in the header of the standard menu (standard display) (see page 9).

- 3. "Standard display"
- 4. Select the heating circuit.

Extended menu

1. 🚍

2. "Settings"

# **Restoring factory settings**

You can restore the factory settings for each heating circuit separately.

Extended menu

- 1. 📰
- 2. "Settings"
- 3. "Standard setting"
- 4. "Heating circuit 1", "Heating circuit 2" or "Heating circuit 3"

The following settings and values are reset:

- Set room temperature
- Set DHW temperature
- Time program for central heating
- Time program for DHW heating
- Time program for DHW circulation pump
- Party mode terminates
- Economy mode terminates
- Holiday program terminates or is deleted

# Scanning

# **Scanning information**

Subject to the connected components and settings made, you can scan current temperatures (actual temperatures) and operating conditions.

The extended menu divides the information into groups:

- "General"
- "Heating circuit 1"
- "Heating circuit 2"
- "Heating circuit 3"
- "DHW"
- "Solar"
- "Reset data"

#### Note

The designation of the heating circuit will be displayed if heating circuits have been designated. For details regarding scanning options for the individual groups, see page 37.

Extended menu

- 1. 🇮
- 2. "Information"
- 3. Select the group.
- 4. Select the required scan.

#### Adopting information into the standard menu (standard display)

If you are in the **"Information"** menu, you can adopt the selected information into the information lines (see page 9). This is information where the dialogue line shows (see page 11) **"Adopt with OK"**.

| i General           |       |
|---------------------|-------|
| Outside temperature | 14 °C |
| Boiler temperature  | 60 °C |
| Common flow temp    | 39 °C |
| Burner stage 1      | Off   |
| Accept with         | OK    |

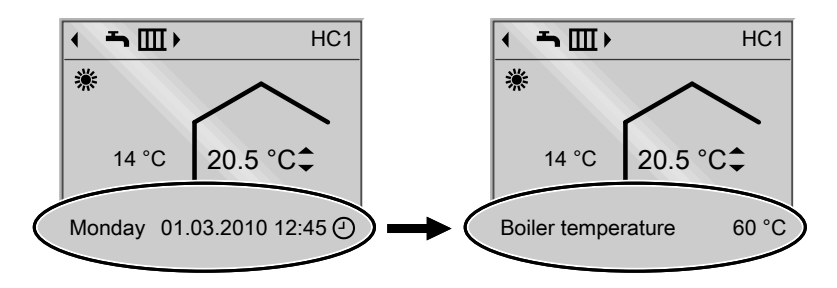

### Scanning in conjunction with solar thermal systems

Extended menu

1. 🔳

2. "Solar energy"

The flashing line in the diagram indicates that the current day is not yet complete.

The solar energy yield for the past 7 days is displayed in a diagram.

# Scanning information (cont.)

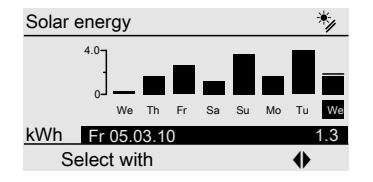

# **Resetting data**

You can reset the following data individually:

- Burner hours run
- Fuel consumption, if set by your heating contractor
- In conjunction with a solar thermal system:

Solar yield and the hours run by the solar circuit pump

#### Note

Further scanning options, e.g. for the hours run by the solar circuit pump, can be found in the extended menu in the **"Solar"** group (see page 38)).

You can also select "All details" and reset them together.

Extended menu

- 1. 🎫
- 2. "Information"
- 3. "Reset data"

# Scanning the service messages

If your heating system is due for a service, the symbol **F** flashes in the display, and **"Service"** appears.

1. You can call up the reason for the service with **OK**.

| 05500 h |
|---------|
|         |
|         |
|         |
| OK      |
|         |

2. Pressing **?** calls up information on the service that is due.

If you want to acknowledge the service message, follow the instructions in the menu.

The service message is adopted into the **"Service"** menu.

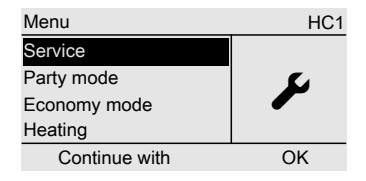

4. Notify your heating contractor.

# Note

If the service can only be carried out at a later date, the service message is displayed again the following Monday.

#### Scanning

# Scanning the service messages (cont.)

Calling up an acknowledged service message

Extended menu 1. == 2. "Service"

#### Scanning fault messages

If faults have occurred on your heating system, the symbol  $\triangle$  flashes in the display, and **"Fault"** appears.

1. You can call up the cause of the fault with **OK**.

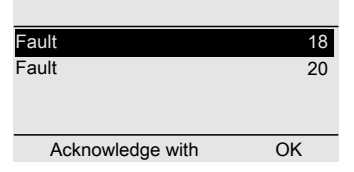

 Make a note of the fault code. In this example: "Fault 18" and "Fault 20". This enables the heating contractor to be better prepared for the service call and may save additional travelling costs.

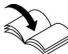

For further details regarding the cause of the fault, see the operating instructions of the Vitotronic control unit.

3. If you want to acknowledge the fault message, follow the instructions in the menu.

The fault message is adopted to the **"Fault"** menu.

# Scanning

# Scanning fault messages (cont.)

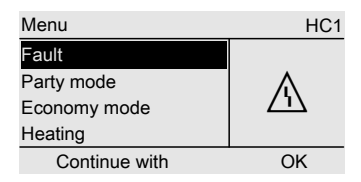

# Note

If the cause of the fault can only be removed at a later time, the fault message will be redisplayed the following day.

# Calling up an acknowledged fault message

Extended menu

- 1. 🚍
- 2. "Fault"

# What to do if...

# Rooms are too cold

| Cause                                 | Remedy                                     |
|---------------------------------------|--------------------------------------------|
| Remote control incorrectly set.       | Check and correct settings if required:    |
| -                                     | ■ "Heating and DHW" must be selected       |
|                                       | (see page 14).                             |
|                                       | Room temperature (see page 14)             |
|                                       | ■ Time (see page 24)                       |
|                                       | ■ Time program (see page 15).              |
| Only when operating with DHW heating: | Wait until the DHW cylinder has been       |
| DHW priority is enabled.              | heated up.                                 |
|                                       | In the case of operation with an instanta- |
|                                       | neous water heater, stop DHW draw-off.     |
| No fuel.                              | With oil/LPG:                              |
|                                       | Check the fuel reserves and re-order if    |
|                                       | required.                                  |
|                                       | With natural gas:                          |
|                                       | Open the gas shut-off valve. If necessary, |
|                                       | check with your gas supply utility.        |
| "Fault" is displayed.                 | Scan and acknowledge the type of fault     |
|                                       | (see page 28). If necessary, notify your   |
|                                       | heating contractor.                        |

# Rooms are too hot

| Cause                           | Remedy                                                                                              |
|---------------------------------|----------------------------------------------------------------------------------------------------|
| Remote control incorrectly set. | Check and correct settings if required:<br>Room temperature (see page 14)<br>Time (see page 24)     |
|                                 | Time program (see page 15).                                                                         |
| <b>"Fault"</b> is displayed.    | Scan and acknowledge the type of fault (see page 28). If necessary, notify your heating contractor. |

# There is no hot water

| Cause                           | Remedy                                                                                                    |
|---------------------------------|----------------------------------------------------------------------------------------------------|
| Remote control incorrectly set. | <ul> <li>Check and correct settings if required:</li> <li>DHW heating must be enabled (see page 20).</li> <li>Set DHW temperature (see page 20)</li> <li>Time program (see page 21).</li> <li>Time (see page 24)</li> </ul> |
| No fuel.                        | With oil/LPG:<br>Check the fuel reserves and re-order if<br>required.<br>With natural gas:<br>Open the gas shut-off valve. If necessary,<br>check with your gas supply utility.                                             |
| "Fault" is displayed.           | Scan and acknowledge the type of fault<br>(see page 28). If necessary, notify your<br>heating contractor.                                                                                                    |

# The DHW is too hot

| Cause                           | Remedy                                |
|---------------------------------|---------------------------------------|
| Remote control incorrectly set. | Check and correct the set DHW temper- |
|                                 | ature, if required (see page 20).     |

# "A" flashes and "Fault" is displayed

| Cause                 | Remedy                           |
|-----------------------|----------------------------------|
| Heating system fault. | Proceed as described on page 28. |

# " 🖋 " flashes and "Service" is displayed

| Cause                                   | Remedy                           |
|-----------------------------------------|----------------------------------|
| The time for a service, as specified by | Proceed as described on page 27. |
| your heating contractor, has arrived.   |                                  |

# "Screed drying" is displayed

| Cause                           | Remedy                                   |
|---------------------------------|------------------------------------------|
| The screed function is enabled. | Wait until this function has terminated. |

# "External hook-up" is displayed

| Cause                                    | Remedy                                  |
|------------------------------------------|-----------------------------------------|
| The heating program has been changed     | No remedy is required. The heating pro- |
| over by an external control device (e.g. | gram changeover was manually selec-     |
| connection extension).                   | ted.                                    |

# "External program" is displayed

| Cause                                                                        | Remedy                                                                      |
|------------------------------------------------------------------------------|-----------------------------------------------------------------------------|
| The heating program was changed over by the Vitocom 100 communication inter- | You can change the heating program.<br>Follow the instructions in the menu. |
| face.                                                                        |                                                                             |

# "Ext. set room temp" is displayed

| Cause                                    | Remedy |
|------------------------------------------|--------|
| A set room temperature was hooked up     | —      |
| via the Vitocom 300 communication inter- |        |
| face. You can change the standard room   |        |
| temperature (see page 14). This cancels  |        |
| the external hook-up.                    |        |

# "Restock" is shown on the display

| Cause                       | Remedy               |
|-----------------------------|----------------------|
| The pellet hopper is empty. | Recharge the hopper. |

# "Close ash door" is shown on the display

| Cause             | Remedy              |
|-------------------|---------------------|
| Ash door is open. | Close the ash door. |

# "Close charge door" is shown on the display

| Cause                    | Remedy                 |
|--------------------------|------------------------|
| The charge door is open. | Close the charge door. |

# "Recharge" is shown on the display

| Cause             | Remedy              |
|-------------------|---------------------|
| There is no fuel. | Recharge with fuel. |

# "Do not recharge" is shown on the display

| Cause                                       | Remedy |
|---------------------------------------------|--------|
| Sufficient fuel is available in the combus- | —      |
| tion chamber.                               |        |

Maintenance

# Servicing

# Cleaning

All equipment can be cleaned with a commercially available domestic cleaning agent (non-scouring).

# Appendix

# Menu overview

# **Extended** menu

Extended menu (see page 11)

# Appendix

Menu overview (cont.)

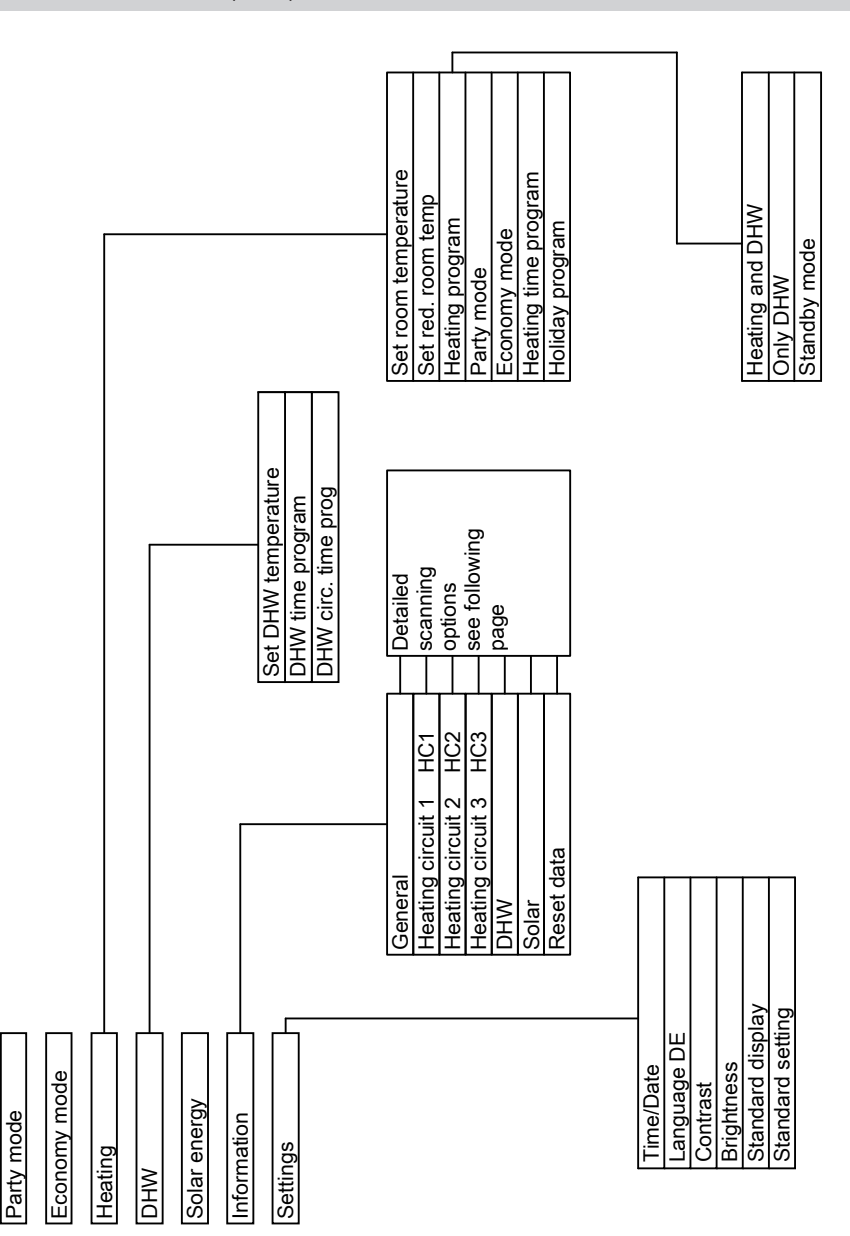

# Menu overview (cont.)

# Scanning options in the extended menu

#### Note

Subject to the actual equipment level, not all of the scans listed here may be available.

| General                                   | Heating circuit 1 (HC 1)               |
|-------------------------------------------|----------------------------------------|
| "Outside temperature"                     | "Heating program"                      |
| "Boiler temperature"                      | "Operating status"                     |
| "Common flow temp"                        | "Time program"                         |
|                                           | "Set room temp"                        |
| "Flue gas temperature"                    | "Actual room temp"                     |
| "Burner"                                  | "Set red. room temp"                   |
| "Hours run"                               | "Ext. set room temp"                   |
| "Burner stage 1"                          | "Set party temp"                       |
| "Hours run"                               | "Heating circuit pump"                 |
| "Burner stage 2"                          | "Flow temperature"                     |
| "Hours run"                               | "Return temp"                          |
| "Fuel consumption"                        | "Holiday program"                      |
| (only for oil boilers)                    |                                        |
| "Subscriber no."                          | Heating circuit 2 (HC 2), heating cir- |
| "Time"                                    | cuit 3 (HC 3)                          |
| "Date"                                    | "Heating program"                      |
| Only in conjunction with solid fuel boil- | "Operating status"                     |
| ers:                                      | "Time program"                         |
| "Idle state"                              | "Set room temp"                        |
| "Control mode"                            | "Actual room temp"                     |
| "Burnout phase"                           | "Set red. room temp"                   |
| "Ember retention"                         | "Ext. set room temp"                   |
| "Cleaning"                                | "Set party temp"                       |
| "Buffer cylinder top"                     | "Heating circuit pump"                 |
| "Buffer cyl bottom"                       | "Flow temperature"                     |
|                                           | "Return temp"                          |
|                                           |                                        |

### Appendix

# Menu overview (cont.)

#### DHW

| "DHW time program HC 1"   |
|---------------------------|
| "DHW time program HC 2"   |
| "DHW time program HC 3"   |
| "DHW circ time prog HC 1" |
| "DHW circ time prog HC 2" |
| "DHW circ time prog HC 3" |
| "Actual DHW temp"         |
| "Cylinder primary pump"   |
| "DHW circulation pump"    |
|                           |

#### Solar

| "Collector temperature"     |
|-----------------------------|
| "Solar DHW"                 |
| "Solar circuit pump"        |
| "Solar energy history."     |
| "Solar energy"              |
| "Solar circuit pump ON/OFF" |
| "Solar circ pump speed"     |
| "Heat suppr. DHW "          |
| "Output 22 ON/OFF"          |
| "Output 22"                 |
| "Sensor 7"                  |
| "Sensor 10"                 |
| "Heat suppr. heating"       |

# Terminology

Setback mode (reduced heating mode)

See "Reduced heating mode".

#### Heating program

The heating program determines whether you heat your rooms and have DHW, or only have DHW, or whether you shut down your heating system with frost protection monitoring. You can select the following heating programs:

- "Heating and DHW" The rooms are heated and DHW is provided (winter mode).
- "Only DHW"

DHW is provided but there is no central heating (summer mode).

Standby mode"
Erost protection for the

Frost protection for the boiler and the DHW cylinder is enabled, no central heating, no DHW heating.

# Terminology (cont.)

#### Note

No heating program is available for central heating without DHW heating. When you want central heating, hot water is generally also required (winter mode). If you still want just central heating, select the heating program **"Heating and DHW"** and set the DHW temperature to 10 °C (see page 23). This means that you will not heat DHW unnecessarily but the DHW cylinder is protected against frost.

#### **Operating status**

In the heating program **"Heating and DHW"**, the operating status changes from "Standard heating mode" (see page 39) to the operating status "Reduced heating mode" (see page 40) and vice versa. The times for the operating status change are defined when the time program is set.

#### Heating circuit

A heating circuit is a sealed circuit between the boiler and radiators, in which the heating water circulates. A heating system may have several heating circuits, e.g. one heating circuit for the rooms occupied by you and one heating circuit for the rooms of an apartment.

#### Heating circuit pump

Circulation pump for the circulation of the heating water in the heating circuit.

#### Actual temperature

Current temperature at the time of the scan; e.g. actual DHW temperature.

#### Mixer

A mixer mixes the water heated in the boiler with the cooled water returning from the heating circuit. The water heated to the right temperature in line with demand is delivered into the heating circuit by the heating circuit pump. The control unit adjusts the heating circuit flow temperature via the mixer to the various conditions, e.g. different outside temperature.

#### Night setback

See "Reduced heating mode".

#### Standard heating mode

When you are in the house during the day, you can heat the rooms in standard heating mode. Set the time periods using the time program for central heating. During these times, the rooms are heated to the standard room temperature.

#### Standard room temperature

Set the standard room temperature when you are in the house during the day (see page 14).

### Appendix

#### Terminology (cont.)

#### Reduced heating mode

When you are out or during the night, you can heat the rooms in reduced heating mode (setback mode). Set the time periods using the time program for central heating. During these times, the rooms are heated to a reduced room temperature.

#### Reduced room temperature

When you are out or during the night, set a reduced room temperature (see page 14). See also "Reduced heating mode".

#### Solar circuit pump

In conjunction with solar thermal systems.

The solar circuit pump delivers the cooled heat transfer medium from the DHW cylinder indirect coil to the collectors.

#### Set temperature

Default temperature that should be reached; e.g. set DHW temperature.

#### Summer mode

Heating program **"Only DHW"**. At warmer times of the year, i.e. when the rooms do not have to be heated, you can disable heating mode. The boiler remains enabled for DHW heating.

#### Cylinder primary pump

Circulation pump for heating the DHW in the DHW cylinder.

#### Weather-compensated mode

In weather-compensated mode, the heating flow temperature is controlled according to the outside temperature. This means that no unnecessary heat is generated in order to heat the rooms to the set room temperature you selected. The outside temperature is recorded and transmitted to the control unit by a sensor fitted outside the building.

#### **DHW circulation pump**

The DHW circulation pump transfers the hot water in a circular line between the DHW cylinder and the draw-off points (e.g. hot water tap). This makes hot water available quickly at the draw-off point.

# Keyword index

# Keyword index

| Α                  |    |
|--------------------|----|
| Activating         |    |
| Standby mode       | 16 |
| Summer mode        | 16 |
| Actual temperature | 39 |

# С

| Central heating                                 | 10    |
|-------------------------------------------------|-------|
| Deactivating                                    | 16    |
| <ul> <li>Factory setting</li> </ul>             | 6     |
| Heating program                                 | 14    |
| <ul> <li>Required settings</li> </ul>           | 13    |
| <ul> <li>Room temperature</li> </ul>            | 9, 14 |
| <ul> <li>Selecting a heating circuit</li> </ul> | 13    |
| Start                                           | 9, 13 |
| Time program                                    | 15    |
| Changing the standard display                   | 25    |
| Cleaning                                        | 34    |
| Comfort function, party mode                    | 17    |
| Controls                                        | 8     |
| Cylinder primary pump                           | 40    |

# D

5592 649 GB

| Date24                          |
|---------------------------------|
| Day mode                        |
| Day temperature (standard room  |
| temperature)6, 9, 14            |
| Deleting a time phase           |
| ■ For central heating16         |
| ■ For DHW circulation pump23    |
| ■ For DHW heating22             |
| DHW circulation pump40          |
| DHW heating 6                   |
| DHW temperature20               |
| Factory setting                 |
| ■ Heating program20             |
| ■ Required settings20           |
| Starting                        |
| Stopping23                      |
| Time program21                  |
| DHW heating outside of the time |
| program22                       |
| DHW too cold                    |

| DHW too hot          | 31 |
|----------------------|----|
| Disabling            |    |
| Central heating      | 16 |
| Display elements     | 10 |
| Display illumination | 24 |

# Е

| Economy                             |    |
|-------------------------------------|----|
| <ul> <li>Holiday program</li> </ul> | 18 |
| Economy function                    |    |
| Economy mode                        | 17 |
| <ul> <li>Holiday program</li> </ul> | 18 |
| Economy mode                        |    |
| Activate                            | 17 |
| End                                 | 18 |
| Extended menu                       | 11 |
| External hook-up                    | 32 |
| External program                    | 32 |
| External set room temperature       | 32 |

# F

| Factory setting                               | 6      |
|-----------------------------------------------|--------|
| Fault message                                 | 10     |
| Acknowledging                                 | 28     |
| <ul> <li>Calling up (acknowledged)</li> </ul> | 29     |
| Scanning                                      | 28     |
| Frost protection                              | 6      |
| Frost protection monitoring10,                | 16, 23 |
| Further adjustments                           | 24     |

# G

| Glossary |  |  |  |
|----------|--|--|--|
|----------|--|--|--|

# **H** Heating

| Without DHW heating | 23 |
|---------------------|----|
| Heating and DHW     | 6  |
| Heating circ pump   | 39 |
| Heating circuit     | 39 |

# Keyword index

# Keyword index (cont.)

# Heating mode

| Reduced                     | 14, 40 |
|-----------------------------|--------|
| ■ Set                       | 9      |
| Setting                     | 14     |
| Standard                    | 14, 39 |
| Heating only                | 23     |
| Heating program             | 38     |
| Central heating             | 9, 14  |
| DHW heating                 | 20     |
| DHW only                    | 40     |
| Heating times (time phases) | 15     |
| Help                        | 8      |
| Holiday                     | 18     |
| Holiday program             | 18     |
| Deleting                    | 19     |
| Terminating                 | 19     |
| How to use the controls     | 11     |

# I

| Information          |    |
|----------------------|----|
| Scanning             | 26 |
| Solar thermal system | 26 |

# L

| 22 |
|----|
|    |

# M

| Menu           |    |
|----------------|----|
| Extended menu  | 11 |
| Help           | 8  |
| Standard menu  | 9  |
| Structure      | 35 |
| Menu structure | 35 |
| Mixer          |    |

# Ν

| Night setback                   | 39 |
|---------------------------------|----|
| Night temperature (reduced room |    |
| temperature)6,                  | 14 |

# 0

| Operating | information | 8   |
|-----------|-------------|-----|
| Operating | procedure   | .11 |

| Operating status | 39 |
|------------------|----|
| Operation        |    |
| Controls         | 8  |
| Sequence         | 11 |

# Ρ

| Party mode                          |    |
|-------------------------------------|----|
| Activate                            | 17 |
| Ending                              | 17 |
| Power failure                       | 6  |
| Programming unit                    | 8  |
| Pump                                |    |
| Cylinder                            | 40 |
| <ul> <li>DHW circulation</li> </ul> | 40 |
| Heating circuit                     | 39 |
| Solar circuit                       | 40 |

# R

| Reduced heating mode6, 14,          | 40  |
|-------------------------------------|-----|
| Reduced room temperature (night     |     |
| setback)6, 14,                      | 40  |
| Reset                               | .25 |
| Resetting data                      | .27 |
| Resetting fuel consumption          | .27 |
| Resetting hours run                 | .27 |
| Restoring factory settings          | .25 |
| Room heating                        |     |
| <ul> <li>Heating program</li> </ul> | 9   |
| Rooms too cold                      | .30 |
| Rooms too hot                       | .30 |
| Room temperature                    |     |
| Set for standard heating mode       | 9   |
| Setting for reduced heating mode.   | .14 |
| - •                                 |     |

Setting for standard heating mode. 14

# Keyword index (cont.)

# S

| Saving energy                     |
|-----------------------------------|
| Economy mode17                    |
| ■ Tips7                           |
| Scan                              |
| ■ Fault message28                 |
| Information                       |
| Operating conditions              |
| Service message27                 |
| Solar thermal system26            |
| Temperatures                      |
| Scanning operating conditions     |
| Scanning the actual temperature26 |
| Screed drying                     |
| Selecting a heating circuit       |
| Service message10                 |
| Acknowledging27                   |
| ■ Calling up (acknowledged)28     |
| Scanning                          |
| Servicing                         |
| Setback mode                      |
| Set room temperature              |
| Set temperature40                 |
| Setting a time phase              |
| ■ For central heating15           |
| ■ For DHW circulation pump22      |
| ■ For DHW heating21               |
| Setting a time program            |
| ■ For central heating15           |
| ■ For DHW circulation pump22      |
| For DHW heating21                 |
| Setting programs                  |
| ■ For central heating15           |
| Settings                          |
| ■ For central heating9, 13        |
| ■ For DHW circulation pump22      |
| For DHW heating20                 |
| Settings programs                 |
| ■ For DHW circulation pump22      |
| ■ For DHW heating21               |
| Setting the brightness24          |
| Setting the contrast24            |
| Setting the DHW temperature20     |

| Solar circuit pump              |              |
|---------------------------------|--------------|
| information                     | 26           |
| Ctondard besting mede           |              |
| Standard heating mode           | 6, 14, 39    |
| Standard room temperature (     | day          |
| temperature)                    | 6, 9, 14, 39 |
| Standard settings               | 25           |
| Standby mode                    | 16, 23, 38   |
| Start                           |              |
| central heating                 |              |
| comfort function                | 17           |
| Economy function                |              |
| Party mode.                     | 17           |
| Starting                        |              |
| <ul> <li>DHW beating</li> </ul> | 20           |
| Stop                            | 20           |
| - Comfort function              | 17           |
|                                 |              |
| Economy mode                    |              |
| Holiday program                 | 19           |
| Stopping                        |              |
| DHW heating                     | 23           |
| Summer mode                     | 16, 38, 40   |
| Summertime changeover           | 6            |
| Symbols on the display          | 10           |
|                                 |              |

# т

| Temperature                         |       |
|-------------------------------------|-------|
| Actual temperature                  | 39    |
| DHW                                 | 20    |
| Reduced room temperature            | 14    |
| Scanning                            | 26    |
| <ul> <li>Set temperature</li> </ul> | 40    |
| standard room temperature           | 9, 14 |
| Terminology                         | 38    |
| Time                                | 24    |
| Time program                        |       |
| For central heating                 | 6     |
| For DHW circulation pump            | 6     |
| For DHW heating                     | 6     |
| 0                                   |       |

# w

| Weather-compensated mode   | .40 |
|----------------------------|-----|
| Where to find the controls | 8   |

Keyword index

| Keyword index (cont.)         |                       |   |
|-------------------------------|-----------------------|---|
| Winter/summertime changeover6 | Winter mode           |   |
|                               | Wintertime changeover | 6 |

# **Applicability**

For heating systems with weather-compensated boiler and heating circuit control and a Vitotrol 300A, part no. 7438 364

#### Your contact

Contact your local contractor if you have any questions regarding the maintenance and repair of your system. You may, for example, find local contractors on the internet under www.viessmann.com.

Viessmann Werke GmbH&Co KG D-35107 Allendorf Telephone: +49 6452 70-0 Fax: +49 6452 70-2780 www.viessmann.com tions regarding the maintenance id local contractors on the internet Viessmann Limited Hortonwood 30, Telford Shropshire, TF1 7YP, GB Telephone: +44 1952 675000 Fax: +44 1952 675040 E-mail: info-uk@viessmann.com